# KP-2100 USB HDMI Camera

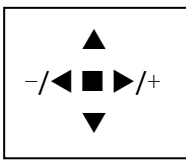

# 1. Key operation: ▲:Up Image: Down Image: A line Image: Bight Image: Bight I

|  | ON/OFF     | mien nave mino, press to return rast rever       |
|--|------------|--------------------------------------------------|
|  |            | Long press to PowerOff, Then press it to PowerOn |
|  | <b></b> :  | Highlight shift up. When NO MENU: Zoom in        |
|  | <b>T</b> : | Highlight shift down. When NO MENU: Zoom in      |
|  | -/◄        | Decrease item. When NO MENU: enter record        |
|  | +/►:       | Increase item. When NO MENU: take photo          |

#### 2. Common Functions:

| Zoom in                | Press A: T:. x1.0-x3.0-x4.0                                             |
|------------------------|-------------------------------------------------------------------------|
| HDMI output Resolution | MENU->Advanced setting->resolution. For 16:9 or 4:3 screen              |
| Freeze                 | MENU->Advanced setting->Freeze                                          |
| AWB Correction         | Operation: Put a white paper, adjust light, focus. Enter Menu->AWB. set |
| Manual WB              | AWB correction once. Also you can select AWB->Auto/Manual.              |
|                        | Operation: First copy "FW4H1.bin" to empty card. Insert card to camera, |
| Software upgrade       | Then power up camera again.                                             |
|                        | The LED will be Red and flashing, then change to green. Pull card.      |

## 3. Take Photo Record Play back:

| Taka Photo | Press +/>.                                                                 |
|------------|----------------------------------------------------------------------------|
|            | Tips: When take photo, Red LED flash.                                      |
| Record     | Press -/ Enter/Return Record MODE , Then Press +/ to Start/Stop recording. |
|            | Tips: When recording, Red LED flashing.                                    |
| Play Back  | In Paly Back menu, Press 🔺 💌, to show previous or next.                    |
|            | Exit: Press -/                                                             |

## 4. USB & Card:

| USB 2.0 30FPS    | Power supply: just connect USB to PC computer. No need 12V adapter.     |
|------------------|-------------------------------------------------------------------------|
|                  | UVC, support: Window XP, Win7, Win8, Win10                              |
|                  | When camera power off, insert or pull the card. Otherwise need power up |
| TF Card Max:32 G | again.                                                                  |
|                  | Can get the available space of card using MENU.                         |

#### 5. **FAQ:**

| Questions                  | Solutions                                                                        |  |  |
|----------------------------|----------------------------------------------------------------------------------|--|--|
| LCD no video or<br>flicker | 1. Check power supply. Check green LED powerlight be onlight. Press PowerKey to  |  |  |
|                            | Up it .                                                                          |  |  |
|                            | 2. Check lens cover. Increase the lighting .                                     |  |  |
| LCD have black bar         | 1, change resolution of LCD                                                      |  |  |
| Image warp                 | 2. change resolution of camera                                                   |  |  |
| Dirty spot                 | Check camera and lens, find the dust, then clean using absolute ethyl alcohol or |  |  |
|                            | cleanser                                                                         |  |  |

# KP-2100 HDMI 相机 说明书

| - |
|---|
|   |

一 按键说明: ▲:上 ▼:下 -/◀:左 +/▶: 右 ■:菜单

|      |               | 无菜单时,短按 <b>打开菜单</b>    |
|------|---------------|------------------------|
| (▲)≪ | E:MENU ON/OFF | 有菜单时,短按 <b>返回上一级菜单</b> |
|      |               | <b>长按</b> 关机,再短按开机     |
|      | ٩             | 高亮上移。无菜单时:放大           |
|      | ۲۹            | 高亮下移。无菜单时:缩小           |
| ~~~  |               | 数值减小。无菜单时:进入录像模式       |
|      | (+)<br>©      | 数值增大。下一级菜单。无菜单时: 拍照    |

二 常用功能:

| 图像缩放         | 按▲:放大,按▼:缩小. x1.0-x3.0-x4.0               |
|--------------|-------------------------------------------|
| HDMI 输出分辨率调整 | 步骤:菜单->高级设置->输出分辨率 用于 16:9 和 4:3 屏幕       |
| 冻结           | 步骤:菜单->高级设置->冻结                           |
|              | 步骤: 放一张白纸, 调好补光灯, 对焦, 进入菜单->白平衡->一次白平衡, 完 |
| 一次白平衡        | 成一次白平衡设定;                                 |
|              | 也可根据需要,选择白平衡->自动/手动;                      |
| 放出组          | 步骤:准备1空卡-〉将升级文件拷贝到卡中-〉相机断电,插卡,上电->        |
| <b>扒竹开</b> 级 | 红色 LED 闪烁,等待闪烁完,LED 变为绿色 升级完成->相机断电,拔卡。   |

# 三 拍照录像回放:

| 拍照 | + 拍照 指示:红色 LED 灯闪一下,屏幕闪一下。                                                                           |
|----|----------------------------------------------------------------------------------------------------|
| 录像 | <ul> <li>按 ➡ 进入/退出 录像模式,屏幕左上角有图标提示,再按 ➡ 开始/停止录像。</li> <li>指示:录像时 红色 LED 灯 会一直闪烁,屏幕显示录像时间。</li> </ul> |
| 回放 | 菜单中进入回放菜单,按 ▲ ▼显示上一个下一个 图片或视频<br>退出回放模式:按 //◀键                                                       |

## 四 USB & Card 卡:

| USB 2.0   | 30 帧    | 供电: USB 连接到 PC 电脑。 <b>仅使用 USB 线供电,不需要 12V 供电。</b><br>免驱,可支持: Window XP, Win7, Win8, Win10 等 |
|-----------|---------|---------------------------------------------------------------------------------------------|
| TF Card 卡 | 最大:32 G | 插拔卡,需要在相机断电时进行。否则插拔卡后,相机需重新上电和开机。<br>菜单里可查卡剩余空间;                                            |

## 五 常见问题解决方法 FAQ:

| 常见问题      | 解决方法                                     |  |  |
|-----------|------------------------------------------|--|--|
| 显示器无图像,闪烁 | 1检查供电。检查绿色电源指示灯是否常量,如闪烁,用12VDC供电。按开机键开机。 |  |  |
|           | 2检查镜头盖是否打开。增加光源亮度。                       |  |  |
| 显示器有黑边    | 1 调整显示器分辨率                               |  |  |
| 图像拉伸变形    | 2 调整相机输出分辨率                              |  |  |
| 图像有黑点     | 检查相机和镜头,确认灰尘位置,使用专用清洁剂或无水酒精(无水乙醇)擦拭      |  |  |